## MERKUR PRIVATBANK

# Anleitung zur Umstellung der Bankleitzahl und Kontonummer in SFirm Version 4 mit NetKey (PIN/TAN)

Im Rahmen der technischen Fusion erfolgt vom 19. bis 21. Juni 2020 die Zusammenführung der Datenbestände der Bank Schilling & Co AG und der MERKUR BANK KGaA zur MERKUR PRIVATBANK mit der BLZ 701 308 00 (BIC GENODEF1M06).

Bitte nehmen Sie ab 22. Juni 2020 diese Änderung der Kontonummer und Bankleitzahl in Ihrer Software vor!

#### 1. Anmeldung und Daten sichern

Melden Sie sich wie gewohnt in der SFirm-Software an und führen Sie eine Datensicherung durch. Dazu klicken Sie im Reiter **"Wartungscenter"** auf **"Sicherung"**.

| Datei                | Start   | Ausgabe                                        | Auswertung             | Cash | Depooling                            | Extra                       | Wartungscer | nter                          |                 |              |                |                 |         |
|----------------------|---------|------------------------------------------------|------------------------|------|--------------------------------------|-----------------------------|-------------|-------------------------------|-----------------|--------------|----------------|-----------------|---------|
| لَیْنَ<br>Einstellun | gen 🥶 K | Übertragungsw<br>nternetverbind<br>(artenleser | ege<br>ung<br>Anwender | n    | Onlin<br>⊕ Super<br>Hilfe<br>G Konfi | e-FAQ<br>visor<br>g-Bericht | Datenupdate | Patches und<br>Featurepacks • | Starten         | Lizenzierung | Sicherung<br>• | <b>W</b> artung | Löschen |
|                      | Konfig  | uration                                        | Voreinstellur          | ngen | Info & Hilf                          | e                           | Service     | eupdate                       | Versionsupdates | Lizenz       | Sicheru        | ingen / Wa      | rtung   |

#### 2. HBCI-Bankverbindung bearbeiten

Wählen Sie aus der Ordnerliste die Hauptgruppe **"Stammdaten"** aus und hier unter **"Bankzugänge"** den Unterpunkt **"HBCI".** Klicken Sie auf die Bezeichnung **"Bank Schilling & Co AG"** und dann auf die Schaltfläche **"Bearbeiten"** 

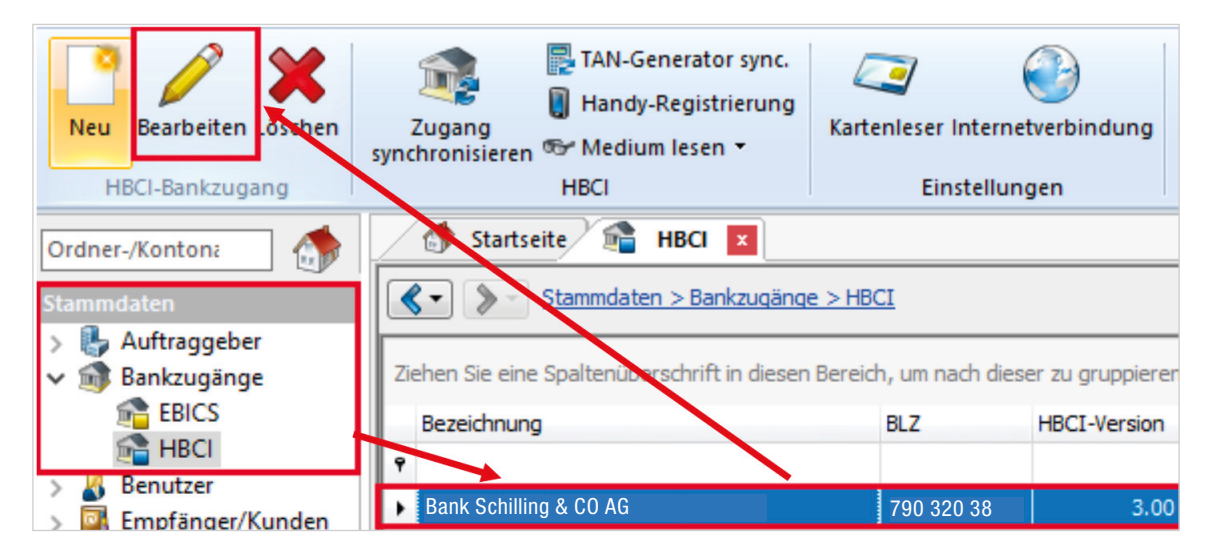

#### Bankleitzahl ändern

Im Feld BLZ erfassen Sie bitte die neue BLZ 701 308 00 und passen Sie den Banknamen an. Bestätigen Sie die Änderung mit **"OK"**.

| Start   |            |        |                |                  |        |                | K         |    | ۶ | × |
|---------|------------|--------|----------------|------------------|--------|----------------|-----------|----|---|---|
| 🤗 Neu   | C          | 2      |                | 🌄 Anfordern      | •      | 🖕 Ausschneiden | Ø Vorscha | au |   |   |
| 🔚 Speid | chern      |        |                | 🍽 Medium les     | sen 🔻  | 📄 Kopieren     | 🔊 Drucke  | n  |   |   |
| 💥 Lösc  | hen        | cnen   | synchronisiere | n 诸 Protokolle   |        | 📋 Einfügen     | POF PDF   |    |   |   |
| Datens  | satz       |        |                | HBCI             |        | Bearbeiten     | Druck     |    |   |   |
| BLZ:    | 701 308 00 | )      |                | LKZ gemäß ISO 31 | 166-1: | 280            |           |    |   |   |
| Name:   | MERKUR P   | RIVATB | ANK            |                  |        |                |           |    |   |   |

### Kontoinformationen anfordern

Für die Aktualisierung klicken Sie auf den Menüpunkt **"Anfordern"** und wählen den Unterpunkt **"Kontoinformationen"**.

| Neu     Speichern       Speichern     Suchen       Zugang     Anfordern       Medium     Protokolle       Einfügen     PDF | Datensatz                    |        |                           | Kont      | oinformationen               | Bearbeiten            | Druck    |
|----------------------------------------------------------------------------------------------------|------------------------------|--------|---------------------------|-----------|------------------------------|-----------------------|----------|
|                                                                                                    | Preu<br>Speichern<br>Coschen | Suchen | Zugang<br>synchronisieren | Anfordern | Medium Protokolle<br>lesen + | Sussenseiden Kopieren | Vorschau |

In der nachfolgenden Maske ist üblicherweise Ihre Benutzerkennung sowie Konto vorbelegt.

| Kontoinformationen anfordern                                             |            |   |  |  |  |  |  |
|--------------------------------------------------------------------------|------------|---|--|--|--|--|--|
| Bitte wählen Sie den ausführenden Benutzer und das zu verwendende Konto. |            |   |  |  |  |  |  |
| Ausführender                                                             |            | ~ |  |  |  |  |  |
| Konto:                                                                   | EUR        | ~ |  |  |  |  |  |
|                                                                          | EUR<br>EUR |   |  |  |  |  |  |
|                                                                          | EUR        |   |  |  |  |  |  |

Im Reiter HBCI-Konten sind nun Ihre Konten mit der neuen IBAN aufgelistet.

#### 3. Auftraggeberkonto ändern

Wählen Sie aus der Ordnerliste die Hauptgruppe **"Stammdaten"** und hier unter **"Auftraggeber"** den Unterpunkt **"Konten"**. Klicken Sie auf Ihre Kontobezeichnung und dann auf die Schaltfläche **"Bearbeiten"**.

| Datei                 | Start                                                                                                    | Ausgabe                                  | Auswertung                | Cash                 | Depooling                       | Extra W                                                        | Vartungscenter                |                       |  |  |
|-----------------------|----------------------------------------------------------------------------------------------------|------------------------------------------|---------------------------|----------------------|---------------------------------|----------------------------------------------------------------|-------------------------------|-----------------------|--|--|
| Neu E                 | Bearbeiten                                                                                                    | Kopieren Lös                             | chen Konto<br>deaktiviert | Auftraggeb<br>ändern | Name<br>er Kontonamen<br>ändern | <ul> <li>Zurücks</li> <li>Aktualis</li> <li>Tabelle</li> </ul> | setzen Alle<br>sieren Keine   | D Vorschau<br>Drucken |  |  |
|                       | Kon                                                                                                    | nto                                      |                           | Extra                |                                 | Ansich                                                         | ht Auswah                     | I Druck               |  |  |
| Ordner-/K<br>Stammdat | Ordner-/Konton:     Startseite     Konten (Auftraggeber)       Stammdaten     Stammdaten > Auftraggeber > Konten |                                          |                           |                      |                                 |                                                                |                               |                       |  |  |
| > 💕 Ba                | Konten<br>nkzugäng                                                                                               | e la la la la la la la la la la la la la | Ziehen Sie eine Spa       | enüberschrif         | ft in diesen Bereid<br>Kontonar | n, um nach die<br>me                                           | ser zu gruppieren<br>Bankname |                       |  |  |
| > 🌡 Be<br>> 🧾 En      | nutzer<br>npfänger/ł<br>fo-Center                                                                                | Kunden                                   | • DE71 7903 2             | 2038 0               | Musterm                         | ann                                                            | Bank Schilling &              | CO AG                 |  |  |

Ersetzen Sie die alte IBAN durch die neue IBAN gemäß den bereits zugeschickten Informationen. Bankleitzahl und Bankname werden dadurch automatisch ersetzt.

| Konto bearbeiten |                                                                                   | ×    |
|------------------|-----------------------------------------------------------------------------------|------|
| Kontoverbindung  | Übertragung AZV MT101 Cash Depooling HBCI Rundrufdefinition Weitere Einstellungen |      |
| Auftraggeber:    | Chipkarte lesen                                                                   | 6    |
| Kontoart:        | Kontokorrent-/Girokonto V Offine-Konto Konto suchen in:                           |      |
| IBAN:            | NEUE IBAN                                                                         |      |
| BLZ/BIC:         | 790 320 38 Bank suchen in:<br>Banken                                              |      |
| Bankname:        | Bank Schilling & CO AG                                                            |      |
| Kontonummer:     |                                                                                   |      |
| Währung:         | EUR 🔍                                                                             |      |
| Kontoname:       | Mustermann                                                                        |      |
| Kontogruppe:     | 0                                                                                 |      |
| Kreditinie:      | 0,00 EUR                                                                          |      |
|                  |                                                                                   |      |
|                  | Speichern Abbre                                                                   | chen |

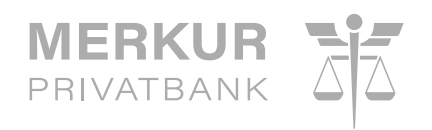

Alternativ können Sie das Konto auch über die Schaltfläche "HBCI-Banken" auswählen.

| Konto bearbeiten |             |           |       |      |           |           |                   |                       | × |
|------------------|-------------|-----------|-------|------|-----------|-----------|-------------------|-----------------------|---|
| Kontoverbindung  | Übertragung | AZV       | MT101 | Cash | Depooling | HBCI      | Rundrufdefinition | Weitere Einstellungen |   |
| Auftraggeber:    |             |           |       |      |           |           |                   | Chipkarte lesen       |   |
| Kontoart:        | Kontokorr   | ent-/Giro | konto |      | ~ 0       | ffline-Ko | nto               | Konto suchen in:      |   |
| IBAN:            |             |           |       |      |           |           |                   | HBCI-Banken           |   |

In der entsprechenden Bankverbindung wählen Sie das passende Konto aus und bestätigen Sie dies mit **"Übernehmen"**.

| 🕋 Bitte wählen Sie einen HBCI-Bankzugang                                           |                                  |               |              |            |             |  |  |  |  |  |
|------------------------------------------------------------------------------------|----------------------------------|---------------|--------------|------------|-------------|--|--|--|--|--|
| Ziehen Sie eine Spaltenüberschrift in diesen Bereich, um nach dieser zu gruppieren |                                  |               |              |            |             |  |  |  |  |  |
| Bezeichnung BLZ                                                                    |                                  |               |              |            |             |  |  |  |  |  |
| 9                                                                                  |                                  |               |              |            |             |  |  |  |  |  |
| MERKUR PRIVATBANK                                                                  |                                  |               |              | 701 308 00 |             |  |  |  |  |  |
|                                                                                    |                                  |               |              |            |             |  |  |  |  |  |
| Chipkarte lesen Konten                                                             | Chipkarte lesen Konten Abbrechen |               |              |            |             |  |  |  |  |  |
| HBCI-Konten                                                                        |                                  |               |              |            | ×           |  |  |  |  |  |
| BLZ: 701 308 00                                                                    | LKZ gemäß ISO 3                  | 3166-1: 280   |              |            |             |  |  |  |  |  |
| Name: MERKUR PRIVATBANK                                                            |                                  |               |              |            |             |  |  |  |  |  |
| Ziehen Sie eine Snaltenüberschrift in diese                                        | n Bereich, um nach dieser zu     | an poieren    |              |            |             |  |  |  |  |  |
| Bereits zugeordnet                                                                 | IBAN                             | Kontonummer 🔺 | Beschreibung | Kontoinha  | aber        |  |  |  |  |  |
| P                                                                                  |                                  |               |              |            |             |  |  |  |  |  |
| ,                                                                                  | DE63                             |               | Kontokorrent |            |             |  |  |  |  |  |
|                                                                                    |                                  |               |              | Übernehmer | n Abbrechen |  |  |  |  |  |

Bitte wiederholen Sie diesen Vorgang, bis Sie alle Konten entsprechend geändert haben. Die Umstellung ist damit abgeschlossen.

#### Hinweis

SFirm ist keine Software, die von uns vertrieben wird. Daher können wir für dieses Produkt keinen Support leisten. Alle Angaben in dieser Verfahrensanleitung wurden mit größter Sorgfalt erarbeitet, dennoch sind Fehler nicht ganz auszuschließen.

Die MERKUR PRIVATBANK kann weder eine juristische Verantwortung noch irgendeine Haftung für Folgen, die auf fehlerhafte Angaben zurückgehen, übernehmen.